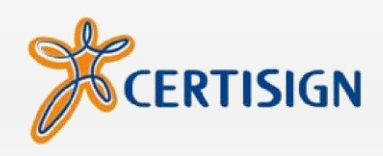

# MANUAL DE INSTALAÇÃO

## Safenet Authentication Client 8.1 SP2

(32 & 64 bits)

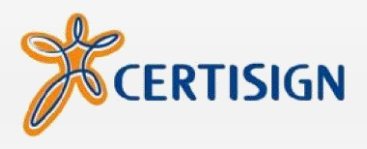

### © 2012, Certisign Certificadora Digital S.A. www.certisign.com.br

Todos os direitos reservados e protegidos pela Lei 9610 de 19/02/1998.

Nenhuma parte deste manual, sem autorização prévia por escrito da Certisign, poderá ser reproduzida ou transmitida sejam quais forem os meios empregados: eletrônicos, mecânicos, fotográficos, de gravação ou quaisquer outros.

Dúvidas? Entre em contato conosco: Serviço de Atendimento ao Cliente Certisign

SAC - São Paulo: 11 3478-9444, Demais localidades: 0300-789 -2378 Horário de atendimento: seg à sex: 8h às 20h

sac@certisign.com.br

#### Primeiramente, é necessário baixar o driver do token.

É possível baixá-lo através dos seguintes links:

(32 Bits)

 $www.downloadcertisign.com.br/site/midias/tokens/safenet/32 bits/Safenet\_Authentication\_Client\_8.1SP2-x32.msi$ 

(64 Bits)

www.downloadcertisign.com.br/site/midias/tokens/safenet/64bits/Safenet\_Authentication\_Client\_8.1SP2-x64.msi

### 2ª Etapa – Executando o Assistente de Instalação do SAC 8.1 SP2

Após baixar o driver de instalação, dê um duplo clique no arquivo baixado e a seguinte janela aparecerá:

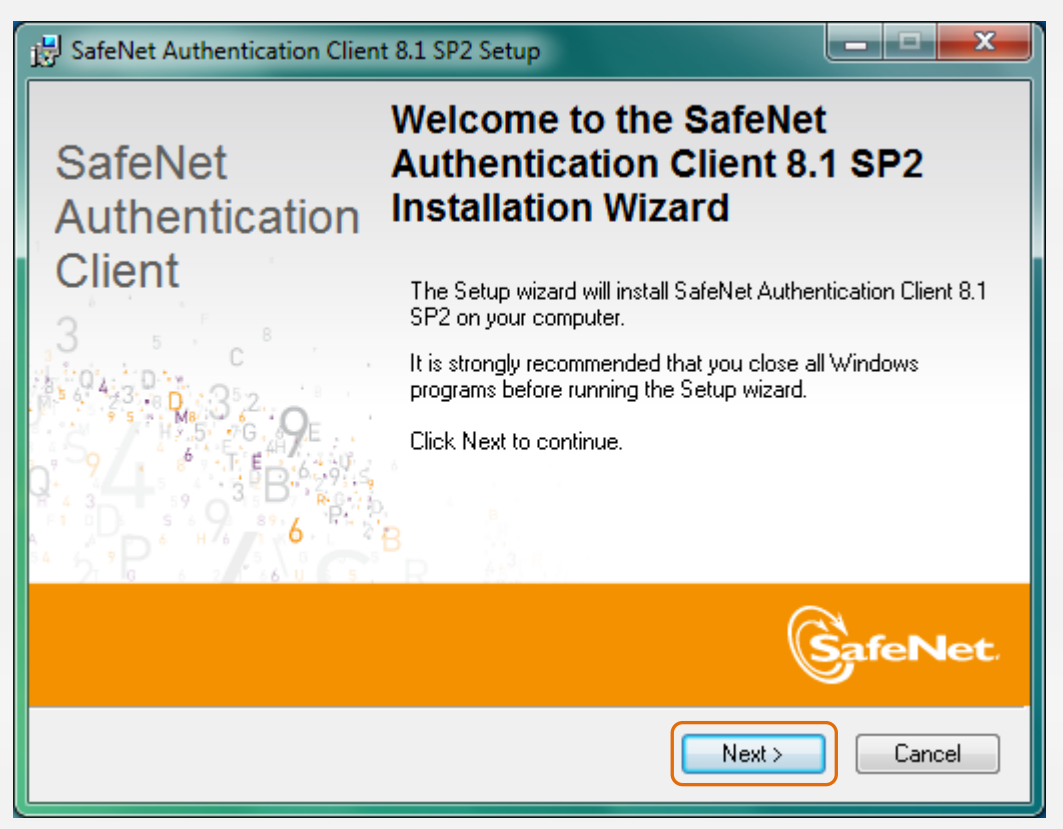

Figura 1 - Tela de Boas Vindas do Assistente de Instalação

Clique no botão "Next" (Avançar) para prosseguir até a terceira etapa.

#### 3<sup>a</sup> Etapa – Definindo a Linguagem do Gerenciador do Token

Nessa etapa, será possível definir qual a linguagem que será utilizada no Software gerenciador do Token. É recomendável que a linguagem a ser utilizada seja Português (Portuguese), conforme a imagem abaixo:

| BafeNet Authentication Client 8.1 SP2 Setup                          |        |
|----------------------------------------------------------------------|--------|
| Interface Language Select the interface language.                    |        |
| Select the SafeNet Authentication Client 8.1 SP2 interface language: |        |
| < <u>B</u> ack Next :                                                | Cancel |

Figura 2 - Selecionado a Linguagem do Gerenciador do Token

- A. Selecione a linguagem de Instalação desejada
- B. Clique em "Next" (Avançar) para prosseguir com a instalação.

#### 4ª Etapa – Contrato de Licença

Na 4ª Etapa, será apresentado o contrato de licença para a utilização do Safenet Authentication Client:

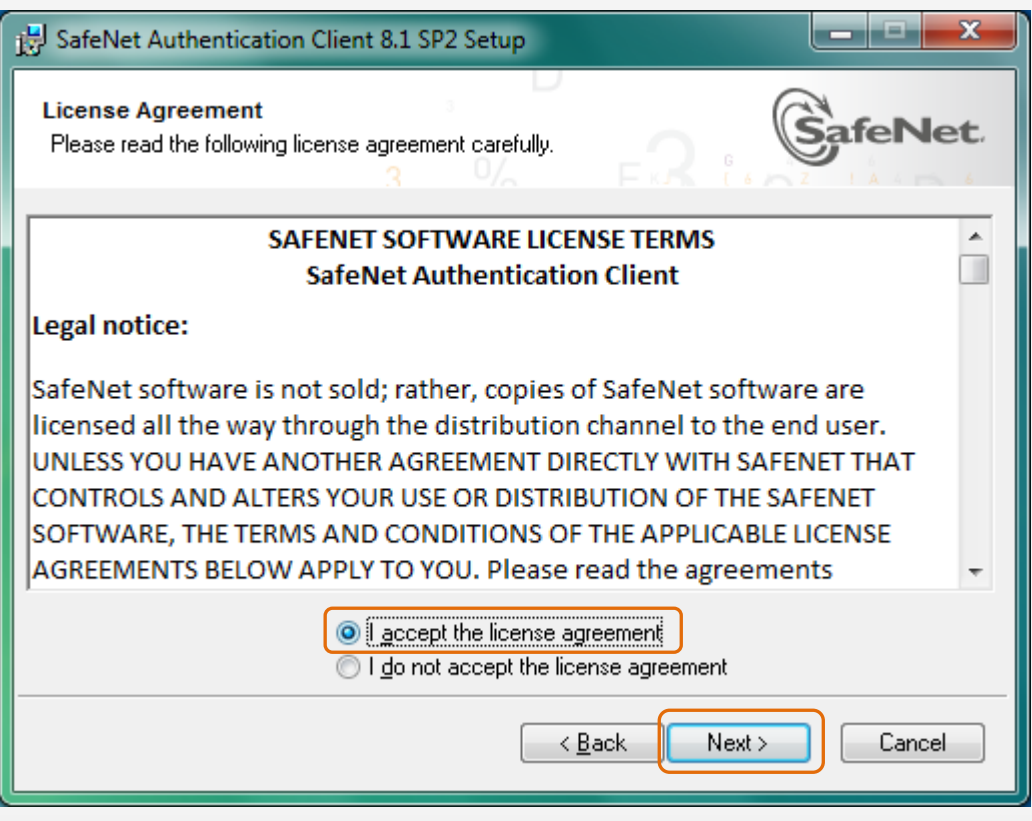

Figura 3 - Aceitando o Contrato de Licença

- A. Selecione a opção "I accept the license agreement" (Eu aceito o contrato de licença).
- B. Clique em "Next" (Avançar) para prosseguir com o próximo passo.

#### 5ª Etapa – Definindo o Tipo de Instalação

Nesta 5<sup>a</sup> Etapa, serão apresentadas 2 opções de instalação, Standard e BSec-compatible, sendo que ambas as opções permitirão o correto uso de seu certificado digital:

| 😸 SafeNet Authentication                         | Client 8.1 SP2 Setup                                                                                                    |
|--------------------------------------------------|----------------------------------------------------------------------------------------------------|
| Installation Type<br>Select the installation typ | 3 % Fr? ( A Carlenaria SafeNet.                                                                                                    |
| © <u>Standard</u>                                | Standard installation<br>Includes new implementation and user interface for all eToken and<br>iKey tokens.                                                                               |
| A REPORT                                         | Legacy BSec-compatible installation<br>Includes new implementation and user interface for all eToken and<br>iKey tokens. Also supports legacy iKey implementation and user<br>interface. |
|                                                  |                                                                                                    |
|                                                  | < <u>B</u> ack Next > Cancel                                                                                                    |

Figura 4 - Selecionando o Tipo de Instalação

- A. Selecione a opção "Standard" (padrão).
- B. Clique em "Next" (Avançar) para prosseguir com o próximo passo.

#### 6ª Etapa – Definindo a Pasta de Instalação

Na 6<sup>a</sup> Etapa, o Assistente de Instalação informará em qual endereço os arquivos serão instalados, caso você queira alterar o destino da instalação, clique em Browse (Procurar):

| B SafeNet Authentication Client 8.1 SP2 Setup                                                                                                    | _ <b>_</b> ×         |
|----------------------------------------------------------------------------------------------------|----------------------|
| Destination Folder<br>Select a folder in which the application will be installed.                                                                          |                      |
| Setup will install the files for SafeNet Authentication Client 8.1 SP2 in th<br>To install in a different folder, click Browse, and select another folder. | ne following folder. |
| Destination Folder<br>C:\Program Files\SafeNet\Authentication\                                                                                             | Browse               |
|                                                                                                    |                      |
| < <u>Back</u>                                                                                                    |                      |

Figura 5 - Definindo a Pasta de Instalação

É recomendável não alterar a pasta de destino da instalação e clicar diretamente em "Next" (Avançar).

#### 7<sup>a</sup> Etapa – Instalando o Safenet Authentication Client 8.1

Após definir o tipo da Instalação, o Assistente iniciará a cópia dos componentes do Software gerenciador do Token:

| B SafeNet Authentication Client 8.1 SP2 Setup                                                     |        |
|---------------------------------------------------------------------------------------------------|--------|
| Updating System<br>Please wait while SafeNet Authentication Client 8.1 SP2 is being<br>installed. |        |
| Extracting properties<br>policydir.8.0.50727.95.63E949F6_03BC_5C40_FF1F_C8B3B9/                   | \1E18E |
|                                                                                                   |        |
|                                                                                                   |        |
|                                                                                                   |        |
|                                                                                                   | Cancel |

Figura 6 - Instalado o Safenet Authentication Client 8.1 SP2

A instalação poderá demorar alguns instantes, aguarde até o final do processo para prosseguir.

#### 8ª Etapa - Finalizando o Assistente de Instalação

Finalizada a instalação/cópia dos arquivos, o assistente informará que a instalação foi completada com êxito:

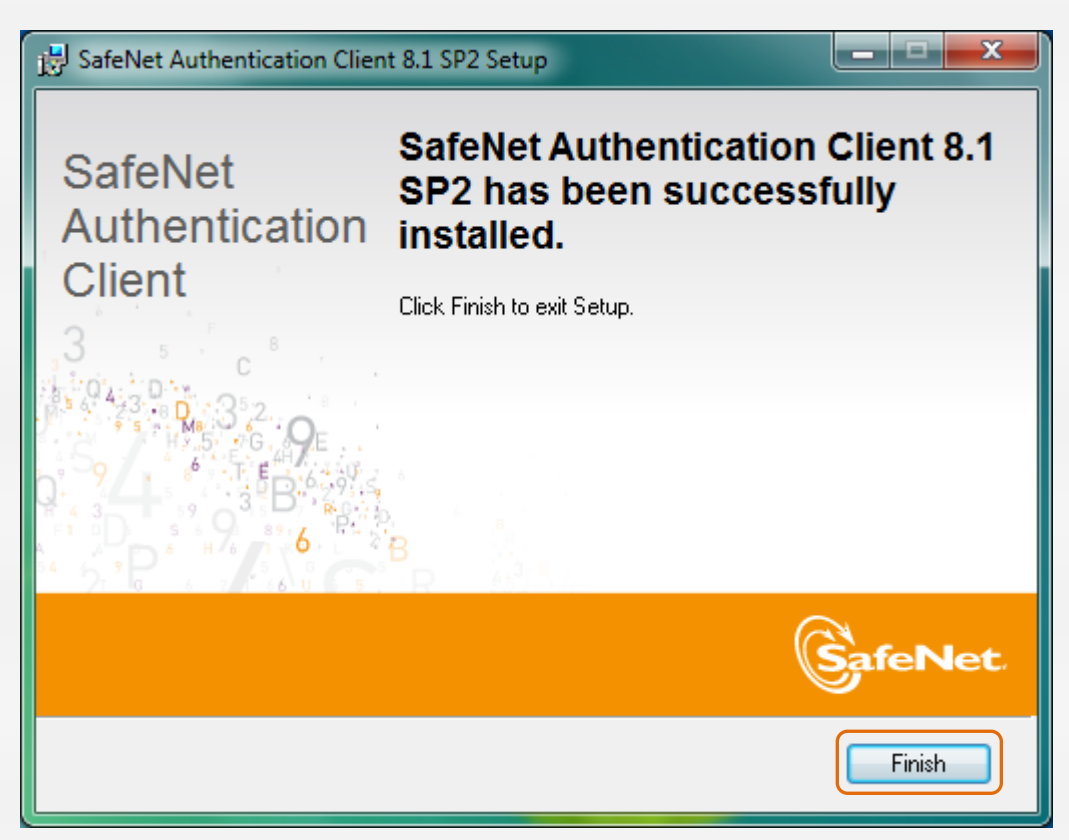

Figura 7 – Finalizando o Assistente de Instalação

Para concluir o Assistente, clique em "Finish" (Finalizar).

#### 9ª Etapa - Verificando a Instalação do Gerenciador do Token

Após a finalização do Assistente, é recomendável verificar se o Gerenciador do Token foi instalado com êxito, para isso, execute os seguintes passos:

- A. Clique em Iniciar
- B. Clique em Todos os Programas
- **C.** Clique sobre a pasta Safenet, conforme a imagem abaixo:

| FileZilla FTP Client<br>Google Chrome |   | Dispositivos e Impressoras |
|---------------------------------------|---|----------------------------|
| 퉬 Inicializar                         |   | Programas Padrão           |
| 🎍 Jogos                               |   |                            |
| 🌽 Manutenção                          |   | Ajuda e Suporte            |
| J Microsoft Office                    |   |                            |
| 퉬 Notepad++                           |   |                            |
| 퉳 SafeNet                             |   |                            |
| 🎉 SafeSign Standard                   | * |                            |
| ● Voltar                              |   |                            |
| Pesquisar programas e arquivos 👂      | ] | Desligar 🕨                 |
| S 🖂 🖸 🧷                               |   | <b>0</b>                   |

Figura 7 - Acessando a Pasta Safenet

- **D.** Após clicar na pasta Safenet, clique sobre a pasta Safenet Authentication Client
- E. Serão apresentados dois executáveis: Safenet Authentication Client e Safenet Authentication Client Tools.
- F. Clique sobre o executável Safenet Authentication Client Tools, conforme a imagem abaixo:

| Microsoft Office                 | Programas Padrão |
|----------------------------------|------------------|
| Notepad++                        |                  |
| SafeNet                          | Ajuda e Suporte  |
| SafeNet Authentication Client    |                  |
| SafeNet Authentication Client To |                  |
| SafeNet Authentication Client    |                  |
| SafeSign Standard                | •                |
| <ul> <li>Voltar</li> </ul>       |                  |
|                                  | Derligar         |
| respondent programas e arquivas  | Desirger P       |
|                                  |                  |

#### 10<sup>a</sup> Etapa – Verificando o Reconhecimento do Token Pelo Software Gerenciador

Após clicar sobre o executável, será aberto o Software Gerenciador do Token (já em Português).

| SafeNet Authentication Client Tools |                                             |          |            | ×  |
|-------------------------------------|---------------------------------------------|----------|------------|----|
| SafeNet Authentication Client       | ۵ 🕫                                         | j        | 3          |    |
|                                     |                                             |          |            |    |
| Modifi<br>**** Muda                 | icar o nome do Token<br>ar a Senha do token |          |            |    |
| De                                  | esbloquear Token                            |          |            |    |
| $\otimes$                           | Limpar Token                                |          |            |    |
| Visualiza                           | r informações do Token                      |          |            |    |
| Desconect                           | ar SafeNet eToken Virtual                   |          |            |    |
|                                     |                                             |          |            |    |
|                                     | м                                           | vww.safe | enet-inc.c | om |

Após aberto o Software Gerenciador, conecte o Token na porta USB de sua máquina e verifique se opções de utilização do Gerenciador são habilitadas conforme a imagem abaixo:

| SafeNet Authentication Client Tools |                                    |
|-------------------------------------|------------------------------------|
| SafeNet.                            |                                    |
| SafeNet Authe                       | ntication Client 🧔 💿 ¡ ? 🏦         |
|                                     |                                    |
|                                     | Modificar o nome do Token          |
|                                     | **** Mudar a Senha do token        |
|                                     | Desbloquear Token                  |
|                                     | Limpar Token                       |
|                                     | Visualizar informações do Token    |
|                                     | Desconectar SafeNet eToken Virtual |
|                                     |                                    |
|                                     | www.safenet-inc.com                |

Pronto, seguindo estas etapas o driver do Token será instalado com êxito e seu Certificado Digital estará pronto para uso.